## ขั้นที่ 1 เปิดรูปต้นฉบับของเราออกมาครับ

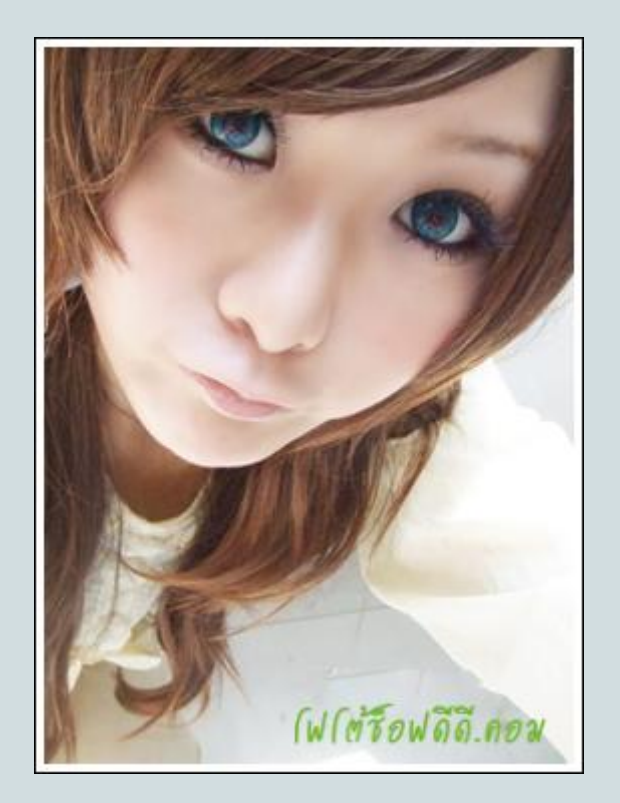

จากนั้น กดปุ่ม Ctrl+N จากแป้นพิมพ์ของเราครับ หรือจะไปที่ เมนู File>New ก็ได้ เพื่อสร้างไฟล์งานใหม่ครับ

| Name:                | Untitled-1  |                 |
|----------------------|-------------|-----------------|
| Preset: Custom       |             | <b>~</b>        |
| Width:               | 383         | pixels 💌        |
| Height:              | 528         | pixels 💌        |
| Resolution:          | 72          | pixels/inch 💌   |
| Color Mode:          | RGB Color 🔽 | 8 bit 🔽         |
| Background Contents: | Transparent | <b>~</b>        |
| Advanced ——          | (           | ฟ(ตรีอฟดีดี.คอม |

กำหนดความกว้าง (Width) และความสูง (Height) ให้ใหญ่กว่าภาพด้นฉบับของเราเล็กน้อยครับ เพราะว่าเราจะนำไฟล์ ด้นฉบับเข้ามาทำงานบนไฟล์นี้กัน ตรง Background Content ให้เลือก Transparent ดังภาพครับ แล้วกด OK เลย **ขั้นที่ 2** เมื่อมีทั้งไฟล์ใหม่แล้วไฟล์ต้นฉบับแล้ว ให้เราลากรูปจากไฟล์ต้นฉบับของเรา มาวางไว้บนไฟล์ใหม่ที่เพิ่งสร้าง ขึ้นมาครับ จากนั้นก็ปิดไฟล์ต้นฉบับไปเลย ไม่ใช่แล้ว

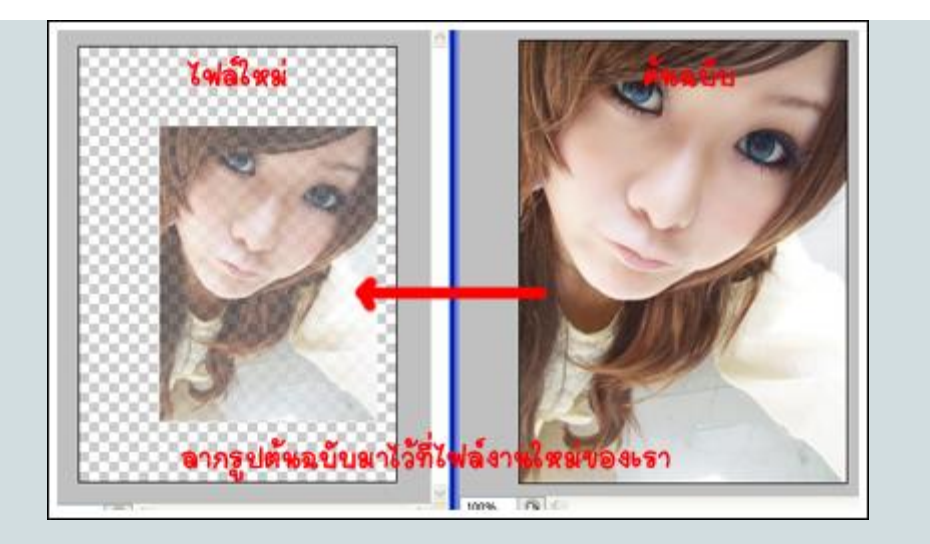

ที่ Layer panel ก็จะเป็นแบบนี้ครับ

|                                | × |
|--------------------------------|---|
| Layers Channels Paths          | ۲ |
| Normal 💙 Opacity: 100%         |   |
| Lock: 🖸 🖉 🕂 角 🛛 👬 Fill: 100% 🚦 |   |
| 🗩 📝 Layer 2                    | ^ |
| 💌 🔛 Layer 1                    |   |
|                                |   |
| (ฟ(ตรีอฟดีดี.คอม               | ~ |
| 68 Ø. 🖸 Ø. 🖿 🤉 🕯               |   |

้ขั้นที่ 3 เลือกเครื่องมือ Magic Wand Tool แล้วไปคลิกบริเวณพื้นที่ว่าง บนไฟล์งานของเรา ครับ ดูภาพประกอบ ด้วย

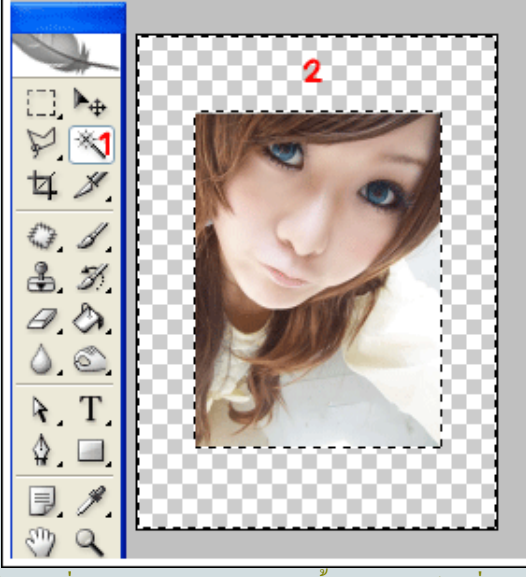

กดปุ่ม Ctrl+Shift+I บนแป้นพิมพ์ครับ เพื่อ inverse Selection จากนั้นคลิกเลือกไปที่ Layer 1

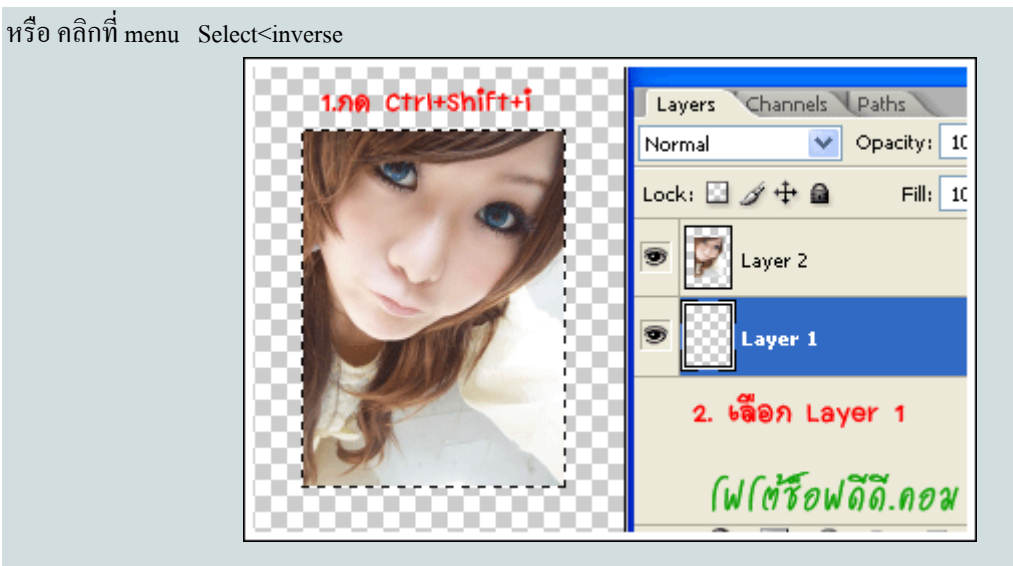

## เลือกสีของโฟว์กราว เป็นสีเทาอ่อน ๆ ตามภาพครับ

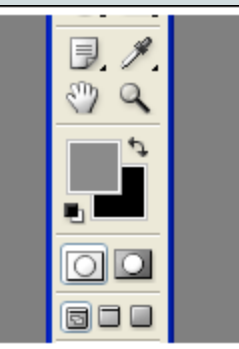

แล้วกคปุ่ม Alt+Delete บนแป้นพิมพ์ เพื่อเทสีเทาไปบน Layer 1 แล้วก็กคปุ่ม Ctrl+D บนแป้นพิมพ์ เพื่อลบซีเล็คชั่น

**ขั้นที่ 4** เลือกไปที่ Layer 2 (เลเยอร์รูปจากไฟล์ต้นฉบับ) แล้วคลิกที่ปุ่มตัว F ที่ผมวงกลมไว้ แล้วเลือก Stroke

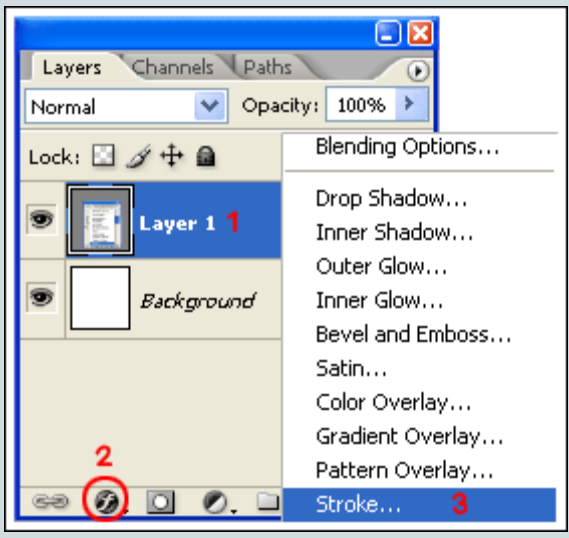

| Styles                    | Stroke             |
|---------------------------|--------------------|
| Blending Options: Default | Size:              |
| Drop Shadow               | Position: Inside 🗸 |
| Inner Shadow              | Blend Mode: Normal |
| Outer Glow                | Opacity: 100 %     |
| Inner Glow                |                    |
| Bevel and Emboss          | - Fill Type: Color |
| Contour                   | Color:             |
| Texture                   |                    |
| Satin                     |                    |
| Color Overlay             |                    |
| Gradient Overlay          |                    |
| Pattern Overlay           |                    |
| Stroke                    |                    |

## จะเจอหน้าต่างแบบนี้ ให้ตั้งก่าตามภาพได้เลยกรับ

โดยที่ก่า Size หมายถึงขอบรูป ยิ่งก่าเยอะขอบยิ่งใหญ่ขึ้นกรับ

| Styles                    | Drop Shadow                  |
|---------------------------|------------------------------|
| Blending Options: Default | Blend Mode: Multiply         |
| 🗹 Drop Shadow             | Opacity: 75 %                |
| Inner Shadow              |                              |
| Outer Glow                | Angle: 120 VUse Global Light |
| Inner Glow                | Distance: Distance:          |
| Bevel and Emboss          | Spread: 0%                   |
| Contour                   | Size:5_px                    |
| Texture                   | - Quality                    |
| 📃 Satin                   | Contour:                     |
| Color Overlay             |                              |
| 🔲 Gradient Overlay        |                              |
| Pattern Overlay           | Layer Knocks Out Drop Shadow |
| ✓ Stroke                  | (ฟ(ตรีอฟดีดี.คอม             |

จากนั้นไปติ๊กถูกที่ Drop Shadow แล้วตั้งค่าตามภาพครับ

กดปุ่ม OK ได้เลยครับ เราก็จะได้รูปตามภาพข้างล่างนี้กรับ

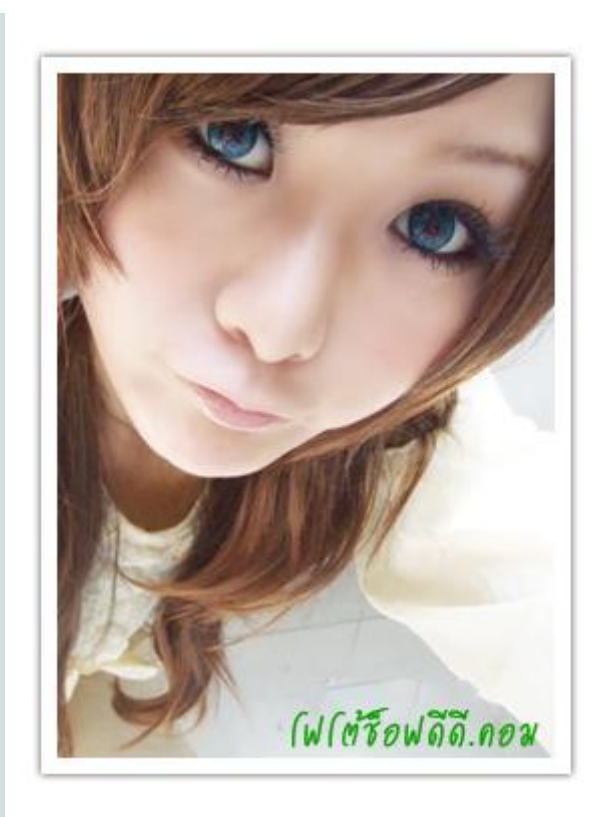

**ขั้นที่ 5** สังเกตหลัง Layer 2 ดูครับ จะมีปุ่มตัว F โผล่ขึ้นมา

ให้เรา กคปุ่ม Alt ที่แป้นพิมพ์ของเราค้างไว้ครับ แล้วใช้เม้าส์คลิกลงไปบนปุ่มตัว F แล้วลากลงมาไว้บน Layer 1 เพื่อเป็น การก็อปปี้เอฟเฟ็คครับ

|                          |          |      | × |  |  |
|--------------------------|----------|------|---|--|--|
| Layers Channels          | Paths    |      | ۲ |  |  |
| Normal 💙                 | Opacity: | 100% |   |  |  |
| Lock: 🖸 🖋 💠 🔒            | Fill:    | 100% |   |  |  |
| 🗩 👿 Layer 2              |          | @    | ~ |  |  |
| 💌 🚺 Layer 1              |          | Ţ    |   |  |  |
| กด Alt แล้วลากวงกลมสีแดง |          |      |   |  |  |
| ลงมาปล่อยไว้ที่ Layer 1  |          |      |   |  |  |
|                          |          |      | V |  |  |
| eə Ø. 🖸 Ø                | . 🗅 🖪    | 3    |   |  |  |

จะได้ผลแบบนี้

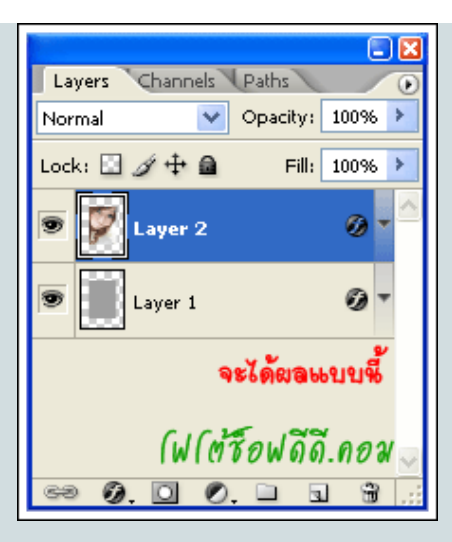

้ขั้นที่ 6 สุดท้ายแล้วครับ ให้เรากดปุ่ม Ctd+T บนแป้นพิมพ์ครับ จากนั้นก็ใช้เม้าส์หมุนภาพได้เลยครับ

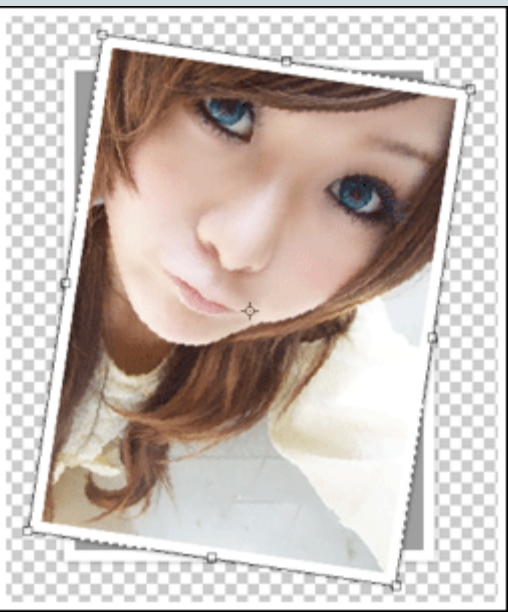

้เมื่อหมุนจนเป็นที่พอใจแล้ว ก็กคปุ่ม Enter ได้เลยครับ จะได้ภาพที่เสร็จสมบูรณ์ออกมาทันที

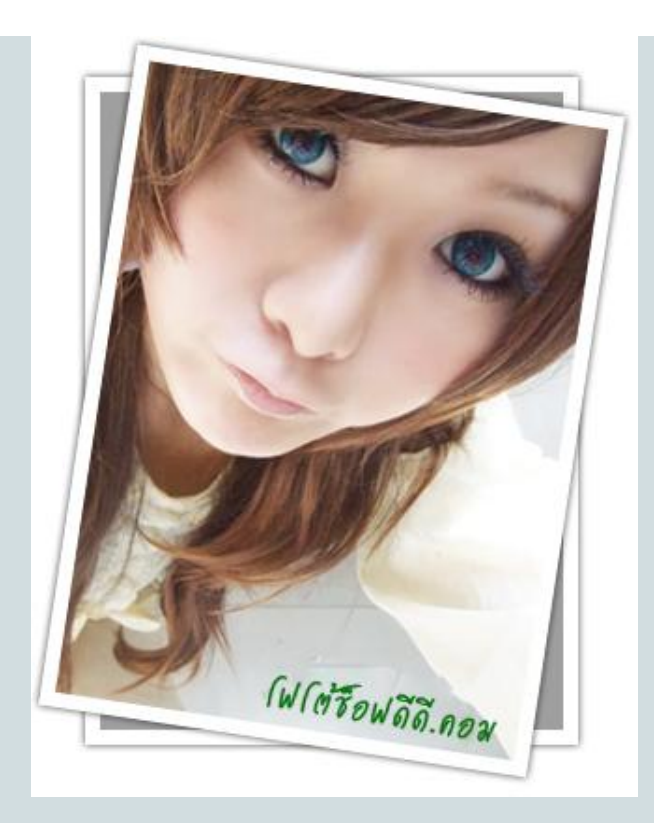

หรือถ้าอขากให้รูปต้นฉบับของเราตรง แต่เอียงกรอบรูปข้างหลังแทนให้ทำแบบนี้ครับ

**ในขั้นตอนที่ 6** ก่อนที่เราจะกด Ctrl+T ให้เราเลือกไปที่ Layer 1 ก่อนครับ แล้วค่อยกดปุ่ม Ctrl+T? ผลก็จะออกมาแบบนี้ ครับ

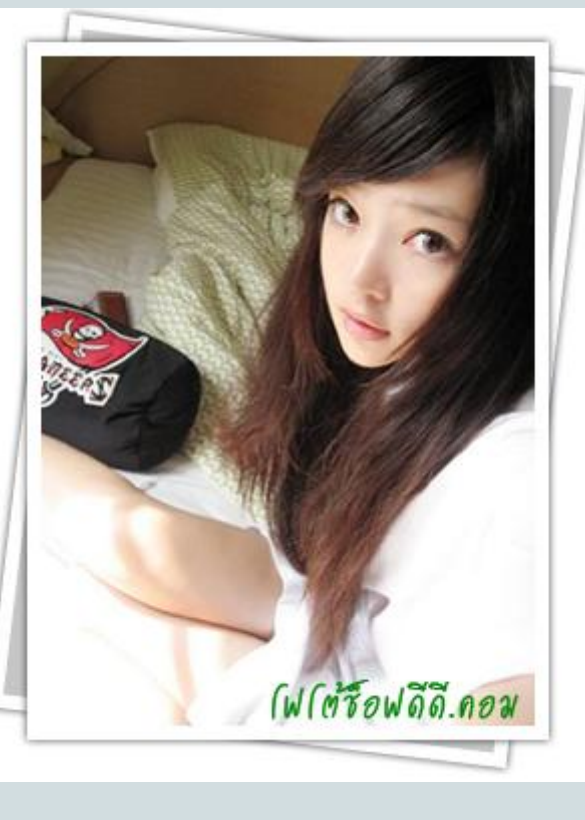

หรือจะใส่ภาพจริง ๆ ลงไปที่กรอบหลังด้วยก็ได้นะครับ

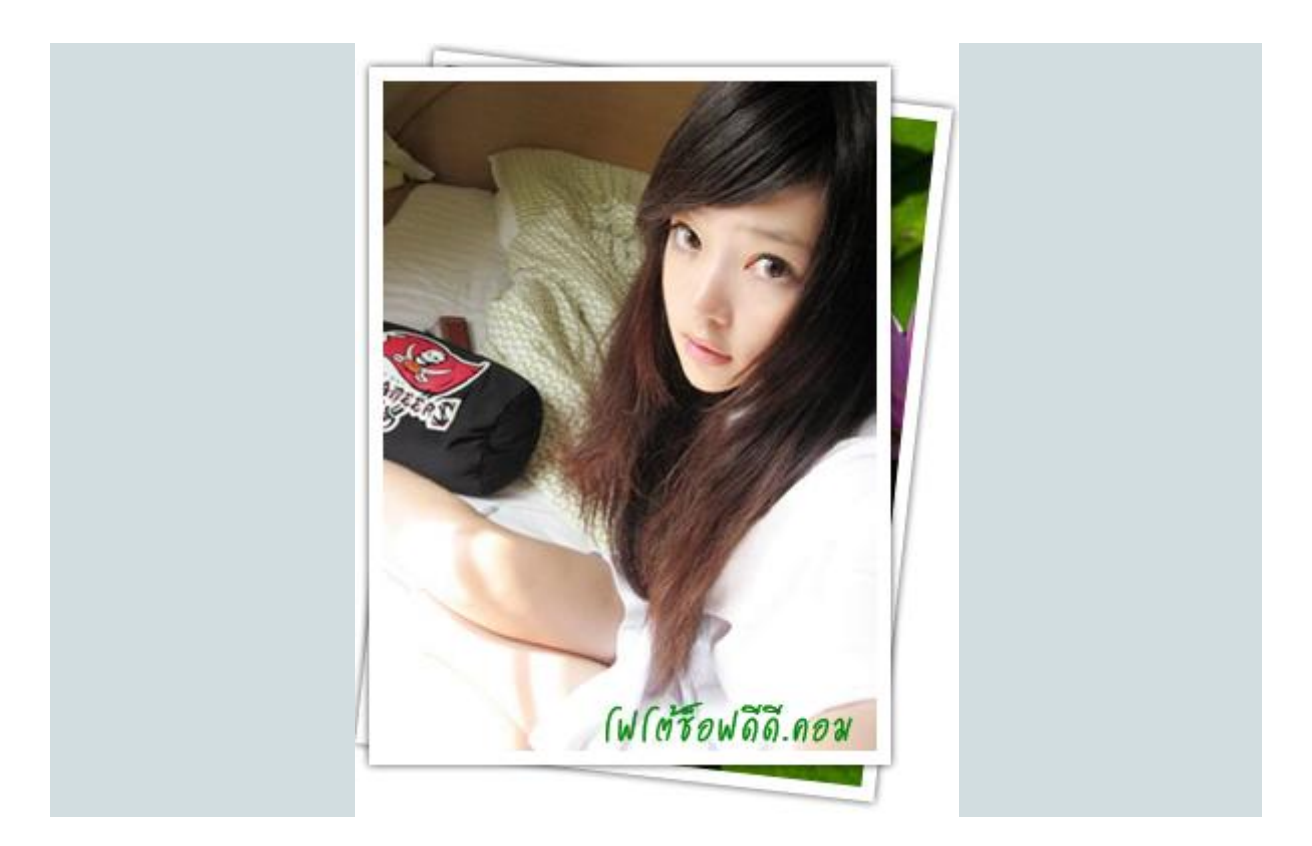

ตัวอย่างงาน

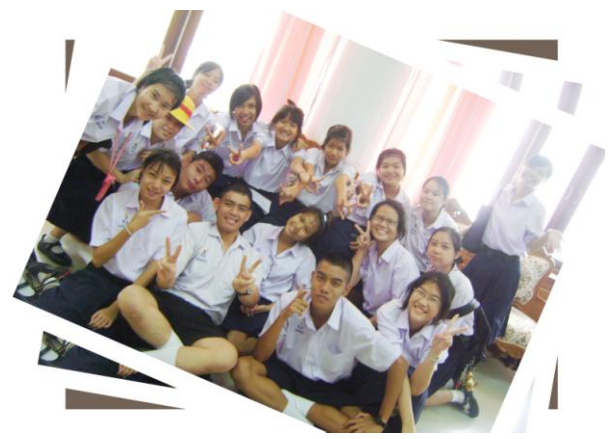

\*\*\*\*\* ให้นักเรียนทำ 2 ภาพ ส่งในคาบเรียน

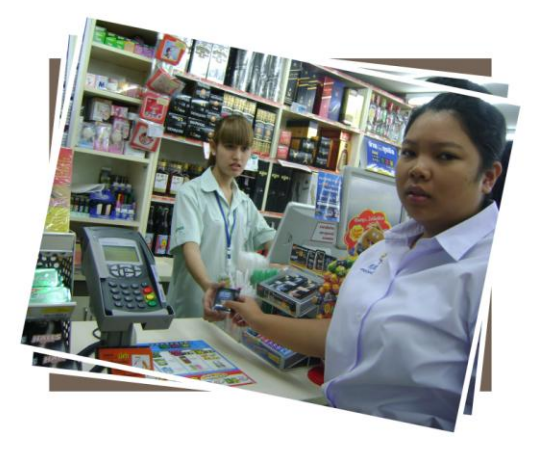